## Mit PHP zu einen SAP ASE Server verbinden

Mittels dieser Anleitung können Sie per PHP zum SAP ASE Server eine Verbindung erstellen. Doch bevor Sie dies machen können, müssen Sie vorher ihren Computer passend konfigurieren. Zuerst sollten Sie XAMPP in der richtigen Version herunterladen. Achten Sie darauf, dass Dieser PHP 5.6.X oder 5.3.X Version besitzt. Sie finden die Versionen auf der <u>https://www.apachefriends.org</u> Webseite unter "Herunterladen" und in dem inneren Kästchen auf "Weitere Downloads":

| Download XAMPP × +                        |                                                                                                 |                                                                                                    |                                 |                                                                                                    | - 0 × |
|-------------------------------------------|-------------------------------------------------------------------------------------------------|----------------------------------------------------------------------------------------------------|---------------------------------|----------------------------------------------------------------------------------------------------|-------|
| ← → C ■ apachetmends.org/de/download.html | Apache Friends Herunterladen                                                                    | Erweiterungen Hosting Gemeins                                                                             | chaft Über                      | Suchen. DE -                                                                                                    | Ŷ U   |
|                                           | Herunterlad                                                                                     | len                                                                                                    |                                 |                                                                                                    |       |
|                                           | XAMPP ist eine leicht zu installierende<br>enthalt. Laden Sie einfach das Installat<br>ist das. | Apache-Distribution, die MariaDB, Pl<br>ionsprogramm herunter und starten Si<br>dows 7, 1, 33, 7, 2, 24 8 | IP und Perl<br>e es. So einfach | Dokumentation/FAQs<br>Es gibt kein eigertliches Manual oder<br>Handbuch für XAMPP: Wir haben die<br>Dokumentation in Form von FAQs<br>verfasst Haben Sie eine drineende                                                                                                    |       |
|                                           | Version                                                                                         | Prüfsumme                                                                                                 | Größe                           | Verlags, in burn icht bennhonden<br>Frage, die hier nicht beanhondet<br>wurde? Probieren Sie die Foren oder<br>Stack Overflow.                                                                                                    |       |
|                                           | 7.1.33 / PHP 7.1.33 Was ist<br>enthalten?<br>7.2.24 / PHP 7.2.24 Was ist<br>enthalten?          | md5 sha1 Herunterladen (64<br>bit)<br>md5 sha1 Herunterladen (64<br>bit)                                  | 141 Mb<br>146 Mb                | Linux Haufig gestellte Fragen     Windows Haufig gestellte Fragen     OS X Haufig gestellte Fragen     OS X XAMPP-VM Haufig gestellte                                                                                                    |       |
|                                           | 7.3.11 / PHP 7.3.11 Was ist<br>enthalten?                                                       | md5 sha1 Herunterladen (64 bit)                                                                           | 146 Mb                          | Fragen<br>Add-ons und Themes                                                                                                    |       |
|                                           | Voraussetzungen Erweiterungen<br>Windows XP er 2003 are not supported. Yn<br>platforms here.    | Weitere Downloads »<br>au can down compatible version of XAM                                              | PP for these                    | Image: Second Second |       |
|                                           | 👌 XAMPP für Linu                                                                                | <b>IX</b> 7.1.33, 7.2.24 & 7.3                                                                            | .11                             | Joomlal, Wordpress und vielen<br>anderen populären Open-Source-<br>Programmen für XAMPP: Besuchen<br>Sie Bitmani XAMPP oder klicken Sie                                                                                                    |       |
|                                           | Version<br>7.1.33 / PHP 7.1.33 Was ist<br>enthalten?                                            | Prüfsumme<br>md5 sha1 Herunterladen (64<br>bit)                                                           | Größe<br>154 Mb                 | hier, um die vollständige Liste von add-<br>ons und themes für XAMPP zu sehen.                                                                                                    |       |

Klicken Sie auf das Verzeichnis, des System, das Sie verwenden. In unserem Beispiel verwenden wir ein Windows System.

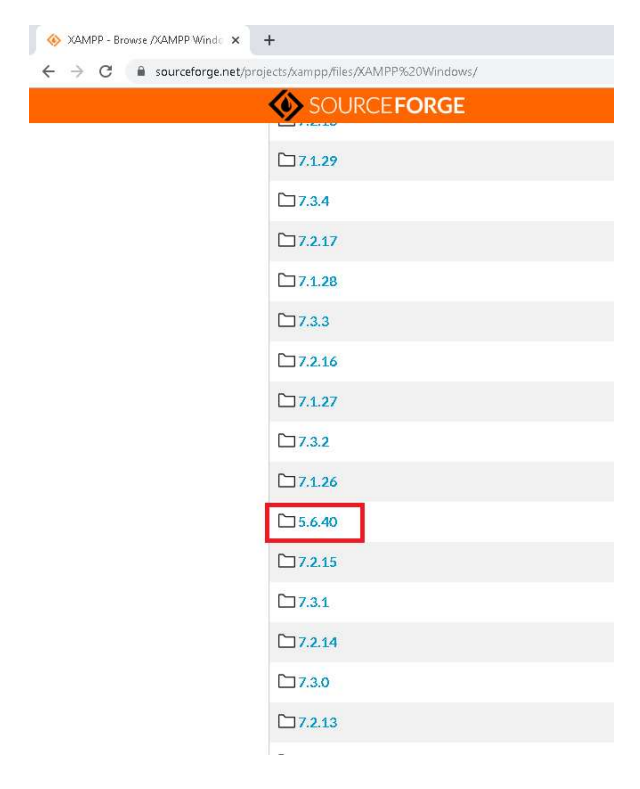

Von dem Verzeichnis laden Sie sich die Installationsdatei für Windows runter. Sie sollten, wenn Sie eine Windows 64-Bit Version besitzen, die Installationsdatei "xampp-windows-x64-5.6.40-1-VC11installer.exe" herunterladen. Sollten Sie eine Windows 32-Bit Version besitzen, laden Sie dazu die passende Version XAMPPs herunter.

| SOURCE FORGE                  |                                      |            |          |                  |             | Mer            | าน                                                                        |                        |  |
|-------------------------------|--------------------------------------|------------|----------|------------------|-------------|----------------|---------------------------------------------------------------------------|------------------------|--|
| Name 🗢                        |                                      | Modified 🗢 | Size ≑   | Downloads / Week | ÷           | Recomm         | анала стороска                                                            |                        |  |
| J Parentfolder                | Windows 64-Bit Version               |            |          |                  |             |                | phpMyAdmin<br>A software tool to                                          | hring                  |  |
| xampp-windows-x64-5.6.40-1-V  | C11-installer.exe                    | 2019-03-08 | 139.3 MB | 1,529 🖿          | 1           | -              | MySQL to the Web                                                          | 1                      |  |
| xampp-portable-windows-x64-5  | 6.40-1-VC11-installenexe             | 2019-03-08 | 118.4 MB | 83 🛄             |             | 0              | Wamp - WampServer<br>A Windows Web development<br>environment for Apache, | erver                  |  |
| xampp-windows-x64-5.6.40-1-V  | C11.7z                               | 2019-03-07 | 95.1 MB  | 42 🛄             | <i>(i</i> ) |                |                                                                           | evelopment<br>pache,   |  |
| xampp-windows-x64-5.6.40-1-V  | C11.zip                              | 2019-03-07 | 205.5 MB | 137              |             |                | MySQL, PHP datat                                                          | 19262                  |  |
| xampp-portable-windows-x64-5  | 6.40-1-VC11.7z                       | 2019-03-07 | 74.9 MB  | 40 🗔             | (i)         | 6              | iisnode<br>Hosting node is applications<br>IIS on Windows                 |                        |  |
| xampp-portable-windows-x64-5  | 6.40-1-VC11.zip                      | 2019-03-07 | 176.7 MB | 55               | (i)         |                |                                                                           | plications in          |  |
| xampp-windows-x64-5.6.40-0-V  | C11.zip                              | 2019-02-27 | 205.5 MB | 24 🛄             | (i)         |                |                                                                           | Coder                  |  |
| xampp-windows-x64-5.6.40-0-V  | C11.7z                               | 2019-02-27 | 95.1 MB  | 7 🗔              | (i)         | CISCO          |                                                                           |                        |  |
| xampp-windows-x64-5.6.40-0-V  | C11-installer.exe                    | 2019-02-27 | 139.3 MB | 39 🗔             | (i)         | Barcelona   Ja | nuary 27-31, 2020                                                         | -                      |  |
| xampp-portable-windows-x64-5  | 6.40-0-VC11-installer.exe            | 2019-02-27 | 118.4 MB | 8 🗔              | (i)         | Where          | the best                                                                  |                        |  |
| xampp-win32-5.6.40-0-VC11-in  | taller.exe<br>Windows 32-Bit Version | 2019-01-21 | 115.9 MB | 267 🛄            | (i)         | come           | to learn                                                                  |                        |  |
| xampp-portable-win32-5.6.40-0 | VC11-installer.exe                   | 2019-01-21 | 95.0 MB  | 43 🗔             | (i)         | Learn n        | nore                                                                      |                        |  |
| xampp-win32-5.6.40-0-VC11.7z  |                                      | 2019-01-18 | 92.1 MB  | 20               | (i)         |                |                                                                           | Advertisement - Report |  |
| xampp-win32-5.6.40-0-VC11.zip |                                      | 2019-01-18 | 180.2 MB | 59               | (i)         |                |                                                                           |                        |  |
| xampp-portable-win32-5.6.40-0 | VC11.7z                              | 2019-01-18 | 72.0 MB  | 21 🗔             | (i)         |                |                                                                           |                        |  |
| xampp-portable-win32-5.6.40-0 | VC11.zip                             | 2019-01-18 | 151.4 MB | 34 🗔             |             |                |                                                                           |                        |  |
| Totals: 16 Items              |                                      |            | 2.1 GB   | 2,408            |             |                |                                                                           |                        |  |

Führen Sie den Installer aus und befolgen Sie die Anweisungen des Installer Wizard. Die Components können Sie nach Bedarf ändern und mitinstallieren.

| 🖾 Setup                                                                                                    |                              | <u>%</u>      |            | ×       |
|----------------------------------------------------------------------------------------------------|------------------------------|---------------|------------|---------|
| Select Components                                                                                                    |                              |               |            | ខា      |
| Select the components you want to instal<br>Next when you are ready to continue.                                                                                                    | ; clear the components you c | do not want t | o install. | Click   |
| <ul> <li>Server</li> <li>Apache</li> <li>MySQL</li> <li>FileZilla FTP Server</li> <li>Mercury Mail Server</li> <li>Tomcat</li> <li>Program Languages</li> <li>PHP</li> <li>Perl</li> <li>Program Languages</li> <li>phpMyAdmin</li> <li>Webalizer</li> <li>Fake Sendmail</li> </ul> | Click on a component         | to get a det  | ailed desc | ription |
| XAMPP Installer                                                                                                    | < Back                       | Next >        | Car        | ncel    |

Nachdem Sie diese ausgesucht haben, geben Sie den Pfad an, in dem XAMPP installiert werden soll. Die Installation dauert ein wenig. Wenn Sie die Installation erfolgreich abgeschlossen haben, öffnen Sie das "XAMPP Control Panel".

| 53                                                                   | XAMPP Control Panel v3.2.3                     |                                                            |                                                                      |                             |                        |              |              |             |  |
|----------------------------------------------------------------------|------------------------------------------------|------------------------------------------------------------|----------------------------------------------------------------------|-----------------------------|------------------------|--------------|--------------|-------------|--|
| Module<br>Dienst                                                     | Modul                                          | PID(s)                                                     | Port(s)                                                              | Aktionen                    |                        |              |              | 🕘 Netstat   |  |
|                                                                      | Apache                                         |                                                            |                                                                      | Starten                     | Admin                  | Konfig       | Logs         | Shell       |  |
|                                                                      | MySQL                                          |                                                            |                                                                      | Starten                     | Admin                  | Konfig       | Logs         | Explorer    |  |
|                                                                      | FileZilla                                      |                                                            |                                                                      | Starten                     | Admin                  | Konfig       | Logs         | 🛛 🛃 Dienste |  |
|                                                                      | Mercury                                        |                                                            |                                                                      | Starten                     | Admin                  | Konfig       | Logs         | 😡 Hilfe     |  |
|                                                                      | Tomcat                                         |                                                            |                                                                      | Starten                     | Admin                  | Konfig       | Logs         | Beender     |  |
| 19:34:54                                                             | [main]<br>[main]                               | Also denke<br>XAMPP Ins                                    | daran diese Ar<br>tallationsverzei                                   | nwendung m<br>chnis: "c:\x; | nit Administ<br>ampp\" | tratorrechte | n zu starten | · · · ·     |  |
| 19:34:54<br>19:34:54<br>19:34:54<br>19:34:54<br>19:34:54<br>19:34:54 | [main]<br>[main]<br>[main]<br>[main]<br>[main] | Alle Voraus<br>Initialisiere<br>Starte Cheo<br>Control Par | cungen werden<br>ssetzungen sind<br>Module<br>ck-Timer<br>nel bereit | geprun<br>3 erfüllt         |                        |              |              |             |  |

Bevor Sie den Apache starten öffnen Sie den "Explorer" und navigieren in das Verzeichnis "htdocs" von XAMPP. Löschen Sie die im Verzeichnis liegenden Dateien.

| ☐   ☑ ☐ ≠   C:\xampp<br>Datei Start Freigeben Ansicht                                                                                                    |                                                                                                    |                                                                                                    |               | - □ ×<br>^ Ø                                                         |
|----------------------------------------------------------------------------------------------------|----------------------------------------------------------------------------------------------------|----------------------------------------------------------------------------------------------------|---------------|----------------------------------------------------------------------|
| An Schnelzugriff Kopieren Einfügen<br>anheten<br>Zwischenablage                                                                                                    | Verschieben Kopieren<br>nach - Organisieren                                                                                                    | Neues Element ♥<br>Neuer<br>Ordner<br>Neu                                                                                      | Eigenschaften | Alles auswählen<br>Nichts auswählen<br>Auswahl umkehren<br>Auswählen |
| ← → → ↑ 📙 > Dieser PC > Lokaler Datenträger (C:) >                                                                                                    | xampp                                                                                                    |                                                                                                    | ✓ Č "xamp     | p" durchsuchen 🔎                                                     |
| <ul> <li>Schnellzugriff</li> <li>Desktop</li> <li>Downloads</li> <li>Dokumente</li> <li>Gonnection ASE</li> <li>htdocs</li> <li>ini</li> <li>php</li> <li>OneDrive</li> <li>mailoutput</li> <li>mailoutput</li> </ul> | Änderung:datum         Typ           29.11.2019 12:43         Date           29.11.2019 12:43         Date           29.11.2019 12:47         Date           29.11.2019 12:47         Date           29.11.2019 12:47         Date           29.11.2019 12:47         Date           29.11.2019 12:43         Date           29.11.2019 12:43         Date           29.11.2019 12:43         Date           29.11.2019 12:43         Date           29.11.2019 12:43         Date           29.11.2019 12:43         Date           29.11.2019 12:43         Date           29.11.2019 12:43         Date           29.11.2019 12:43         Date           29.11.2019 12:43         Date           29.11.2019 12:43         Date           29.11.2019 12:43         Date           29.11.2019 12:43         Date           29.11.2019 12:43         Date           29.11.2019 12:44         Date           29.11.2019 12:44         Date           29.11.2019 12:44         Date | Größe<br>iordner<br>iordner<br>iordner<br>iordner<br>iordner<br>iordner<br>iordner<br>iordner<br>iordner<br>iordner<br>iordner |               |                                                                      |
| 📰 Bilder 🔂 perl                                                                                                    | 29.11.2019 12:45 Date                                                                                                    | iordner                                                                                                    |               |                                                                      |
| C auf DERAPEXR php<br>Desktop phpMyAdmin<br>Dokumente sendmail<br>Downloads trup<br>Musik tomcat<br>Videos webalizer                                                                                                    | 29.11.2019 15:25         Date           29.11.2019 12:47         Date           29.11.2019 12:47         Date           29.11.2019 12:43         Date           29.11.2019 12:43         Date           29.11.2019 12:43         Date           29.11.2019 12:43         Date           29.11.2019 12:44         Date           29.11.2019 12:44         Date           29.11.2019 12:47         Date           29.11.2019 12:47         Date                                                                                                    | iordner<br>iordner<br>iordner<br>iordner<br>iordner<br>iordner                                                                 |               |                                                                      |
| Si Chanachta webdav                                                                                                    | 29.11.2019 12:43 Date                                                                                                    | iordher<br>J n.k.l.J                                                                                                    |               | <b>&gt;</b>                                                          |

Darauffolgend kopieren Sie den PHP-Ordner aus XAMPP und legen diesen leicht auffindbar ab. In meinem Beispiel "C:\". Danach sollten Sie die Umgebungsvariablen hinzufügen. Sie können diese über die Systemsteuerung öffnen oder Sie suchen im Startmenü nach "Systemumgebungsvariablen".

| Alle Apps Dokumente Einstellunge                          | າ Web | Mehr 🔻      | Feedback ····            |
|-----------------------------------------------------------|-------|-------------|--------------------------|
| Höchste Übereinstimmung                                   |       |             |                          |
| Systemumgebungsvariablen<br>bearbeiten<br>Systemsteuerung |       |             |                          |
| Web durchsuchen                                           |       | Systemumgeb | ungsvariablen bearbeiten |
| Systemumgeb - Webergebnisse<br>anzeigen                   | >     |             | systemsteuerung          |
|                                                           | >     | 🗂 Öffnen    |                          |
| Systemumgebungsvariablen<br>bearbeiten                    | >     |             |                          |
| Systemumgebungsvariablen<br>englisch                      | >     |             |                          |
| 𝒫 systemumgebung englisch                                 | >     |             |                          |
| ${\cal P}$ systemumgeb <b>ung definition</b>              | >     |             |                          |
| 𝒫 systemumgebung synonym                                  | >     |             |                          |
| Systemumgebungsvariable windows<br>10                     | >     |             |                          |
|                                                           | >     |             |                          |
|                                                           |       |             |                          |
| ℅ Systemumgebungsvariablen bearbeiter                     | 1     | o 🗄 🧮 🤇     | <b>X</b>                 |

Es öffnet sich ein Fenster mit dem Namen "Systemeigenschaften" im Überpunkt "Erweitert". Unter den drei Kästchen sollte sich ein Button mit dem Namen "Umgebungsvariablen" befinden. Klicken Sie auf diesen. Folgendes sollte zu sehen sein:

| A                          |                                                               |   |
|----------------------------|---------------------------------------------------------------|---|
| UneDrive                   | C:\Users\test\OneDrive                                        |   |
| Path                       | C:\Users\test\AppData\Local\Programs\Python\Python37-32\Scrip |   |
| TEMP                       | C:\Users\test\AppData\Local\Temp                              |   |
| TMP                        | C:\Users\test\AppData\Local\Temp                              |   |
|                            |                                                               |   |
|                            | <u>N</u> eu Be <u>a</u> rbeiten <u>L</u> öscher               | n |
| /stemvariablen             |                                                               |   |
| Variable                   | Wert                                                          | ^ |
| COCKPIT_JAVA_HOME          | C:\SAP\Shared\SAPJRE-8_1_029_64BIT                            |   |
| ComSpec                    | C:\Windows\system32\cmd.exe                                   |   |
| DriverData                 | C:\Windows\System32\Drivers\DriverData                        |   |
| DSLISTEN                   | DESKTOPMOV0FP6                                                |   |
| DSQUERY                    | DESKTOPMOV0FP6                                                |   |
| IL LOL LIDE                | C:\SAP\OCS-16_0\include;                                      |   |
| INCLUDE                    |                                                               |   |
| Include<br>Ld Library Path | C:\SAP\OCS-16 0\lib                                           | ~ |

Das obere Kästchen müssen Sie hier nicht beachten. Wählen Sie die Variable aus und klicken Sie auf den Button "Bearbeiten...".

| ngebungsvariable bearbeiten                                 | ×                       |
|-------------------------------------------------------------|-------------------------|
| C:\SAP\FaultManager\bin                                     | Neu                     |
| C:\SAP\DataAccess64\ODBC\dll                                | <u> </u>                |
| C:\SAP\DataAccess\ODBC\dll                                  | Bearbeiten              |
| C:\SAP\ASE-16_0\jobscheduler\bin                            |                         |
| C:\SAP\ASE-16_0\dll                                         | Durchsuchen             |
| C:\SAP\ASE-16_0\bin                                         |                         |
| C:\SAP\COCKPIT-4\bin                                        | <u>L</u> öschen         |
| C:\SAP\DataAccess64\ADONET\dll                              |                         |
| C:\SAP\DataAccess\ADONET\dll                                |                         |
| C:\SAP\OCS-16_0\lib3p64                                     | Nach <u>o</u> ben       |
| C:\SAP\OCS-16_0\lib3p                                       |                         |
| C:\SAP\OCS-16_0\dll                                         | Nach <u>u</u> nten      |
| C:\SAP\OCS-16_0\bin                                         |                         |
| C:\Program Files (x86)\Embarcadero\Studio\20.0\bin          |                         |
| C:\Users\Public\Documents\Embarcadero\Studio\20.0\Bpl       | Tex <u>t</u> bearbeiten |
| C:\Program Files (x86)\Embarcadero\Studio\20.0\bin64        | 49.<br>                 |
| C:\Users\Public\Documents\Embarcadero\Studio\20.0\Bpl\Win64 |                         |
| %SystemRoot%\system32                                       |                         |
| %SystemRoot%                                                |                         |
| %SystemRoot%\System32\Wbem                                  |                         |
|                                                             |                         |
| ок                                                          | Abbrechen               |

Es öffnet sich ein neues Fenster, wie im Screenshot zu sehen. Klicken Sie hier auf "Neu" und fügen Sie den Pfad zu ihrem kopierten PHP Verzichnis sowie den Pfad, zu dem Verzeichnis "ext", das ebenfalls im PHP Verzeichnis liegt, hinzu.

| C:\SAP\COCKPIT-4\bin                                        | ^ | <u>N</u> eu             |
|-------------------------------------------------------------|---|-------------------------|
| C:\SAP\DataAccess64\ADONET\dll                              |   |                         |
| C:\SAP\DataAccess\ADONET\dll                                |   | <u>B</u> earbeiten      |
| C:\SAP\OCS-16_0\lib3p64                                     |   |                         |
| C:\SAP\OCS-16_0\lib3p                                       |   | Durchsuchen             |
| C:\SAP\OCS-16_0\dll                                         |   |                         |
| C:\SAP\OCS-16_0\bin                                         |   | <u>L</u> öschen         |
| C:\Program Files (x86)\Embarcadero\Studio\20.0\bin          |   |                         |
| C:\Users\Public\Documents\Embarcadero\Studio\20.0\Bpl       |   |                         |
| C:\Program Files (x86)\Embarcadero\Studio\20.0\bin64        |   | Nach <u>o</u> ben       |
| C:\Users\Public\Documents\Embarcadero\Studio\20.0\Bpl\Win64 |   |                         |
| %SystemRoot%\system32                                       |   | Nach <u>u</u> nten      |
| %SystemRoot%                                                |   |                         |
| %SystemRoot%\System32\Wbem                                  |   |                         |
| %SYSTEMROOT%\System32\WindowsPowerShell\v1.0\               |   | Tex <u>t</u> bearbeiten |
| %SYSTEMROOT%\System32\OpenSSH\                              |   |                         |
| C:\Program Files\Common Files\Advantage\                    |   |                         |
| C·\Program Files\dotnet\                                    |   |                         |
| C:\PHP                                                      |   |                         |
| C:PHP\ext                                                   |   |                         |

Nachdem Sie die Variablen hinzugefügt haben, laden Sie die Source von PHP 5.6.5 oder von der jeweiligen Version herunter. Diese finden Sie auf der PHP-Seite unter:

<u>https://windows.php.net/download/</u>. Suchen Sie in den "Past releases" nach der Source Datei. Die Suche lässt sich vereinfachen. Benutzen Sie die Tastenkombination "strg +f". Dann wird ihnen im Browser eine Suchleiste angezeigt in der Sie "5.6.5" eingeben. Suchen Sie die Datei: "php-5.6.5-src.zip".

| O PHP For                       | Windows | : Binaries a | ind s 🗙 🧯   | 🔊 windows.php.net - /downloads/r 🗙 🕂 |
|---------------------------------|---------|--------------|-------------|--------------------------------------|
| $\leftrightarrow \rightarrow c$ |         | windows      | .php.net/do | wnloads/releases/archives/           |
| 3/29/2018                       | 11:05   | PM           | 23020633    | php-5.6.35-nts-Win32-VC11-x64.zip    |
| 3/29/2018                       | 11:05   | PM           | 21364811    | php-5.6.35-nts-Win32-VC11-x86.zip    |
| 3/30/2018                       | 2:41    | AM           | 26271011    | php-5.6.35-src.zip                   |
| 3/29/2018                       | 11:05   | ΡM           | 23173095    | php-5.6.35-Win32-VC11-x64.zip        |
| 3/29/2018                       | 11:05   | PM           | 21470517    | php-5.6.35-Win32-VC11-x86.zip        |
| 4/26/2018                       | 6:43    | AM           | 23021898    | php-5.6.36-nts-Win32-VC11-x64.zip    |
| 4/26/2018                       | 6:43    | AM           | 21370116    | php-5.6.36-nts-Win32-VC11-x86.zip    |
| 4/26/2018                       | 6:43    | AM           | 26273794    | php-5.6.36-src.zip                   |
| 4/26/2018                       | 6:43    | AM           | 23150008    | php-5.6.36-Win32-VC11-x64.zip        |
| 4/26/2018                       | 6:43    | AM           | 21468576    | php-5.6.36-Win32-VC11-x86.zip        |
| 7/20/2018                       | 3:26    | AM           | 23021322    | php-5.6.37-nts-Win32-VC11-x64.zip    |
| 7/20/2018                       | 3:26    | AM           | 21370792    | php-5.6.37-nts-Win32-VC11-x86.zip    |
| 7/20/2018                       | 3:26    | AM           | 26275666    | php-5.6.37-src.zip                   |
| 7/20/2018                       | 3:26    | AM           | 23175229    | <u>php-5.6.37-Win32-VC11-x64.zip</u> |
| 7/20/2018                       | 3:26    | AM           | 21476200    | php-5.6.37-Win32-VC11-x86.zip        |
| 9/13/2018                       | 9:07    | РМ           | 23025244    | php-5.6.38-nts-Win32-VC11-x64.zip    |
| 9/13/2018                       | 9:07    | PM           | 21371528    | php-5.6.38-nts-Win32-VC11-x86.zip    |
| 9/13/2018                       | 9:08    | PM           | 26275704    | php-5.6.38-src.zip                   |
| 9/13/2018                       | 9:07    | PM           | 23175704    | php-5.6.38-win32-vc11-x64.z1p        |
| 9/13/2018                       | 9:07    | PM           | 21465645    | php-5.6.38-win32-vc11-x86.21p        |
| 12/6/2010                       | 9:11    | PH           | 23027335    | php-5.6.39-ncs-Win32-VC11-x64.21p    |
| 12/6/2010                       | 9:11    | PH<br>DM     | 21372760    | php-5.6.39-ncs-win32-vc11-x66.21p    |
| 12/6/2010                       | 9:11    | DW           | 20200133    | php-5.6.39-510.21p                   |
| 12/6/2010                       | 9.11    | DM           | 21449039    | php-5.6.39-Win32-VC11-V86 gin        |
| 12/18/2014                      | 12.02   | A M          | 22312266    | nhn-5 6 4-nte-Win32-WC11-x64 zin     |
| 12/18/2014                      | 12:06   | à M          | 20030430    | nhn-5 6 4-ntg-Win32-WC11-x86 zin     |
| 12/18/2014                      | 12:08   | à M          | 24133117    | nhn-5 6 4-src zin                    |
| 12/18/2014                      | 12:02   | à M          | 22462485    | nhn-5.6.4-Win32-WC11-x64.zin         |
| 12/18/2014                      | 12:01   | AM           | 21038341    | php-5.6.4-Win32-VC11-x86.zip         |
| 1/10/2019                       | 12:38   | AM           | 23032238    | php-5.6.40-nts-Win32-VC11-x64.zip    |
| 1/10/2019                       | 12.38   | a M          | 21374398    | nhn_5_6_40_nts_Win32-VC11-x86.zip    |
| 1/10/2019                       | 12:38   | AM           | 26285257    | php- <mark>5.6.40</mark> -src.zip    |
| 1/10/2019                       | 12:30   | AH           | 23134331    | php-5.6.40-win32-vc11-x64.zip        |
| 1/10/2019                       | 12:38   | AM           | 21469010    | php-5.6.40-Win32-VC11-X86.Zip        |
| 1/22/2015                       | 3:24    | AM           | 22349178    | php-5.6.5-hts-Win32-VUI1-X64.Z1p     |
| 1/22/2015                       | 3:20    | AM           | 242020200   | php-5.6.5-hts-wins2-vtii-x86.zip     |
| 1/22/2015                       | 3:20    | AR           | 22400075    | php-5.6.5-SEC.21p                    |
| 1/22/2015                       | 3:20    | ATI          | 21072802    | php-5.0.5-Win32-VC11-X04.21p         |
| 2/10/2015                       | 1.45    | AR           | 22355523    | php-5.6.6-nte-Win32-WC11-x64 zim     |
| 2/19/2015                       | 1.45    | à M          | 20070074    | php-5.6.6-ntg-Win32-VC11-V86 zim     |
| 2/13/2015                       | 1:45    | AM           | 2435570978  | php-5.6.6-erc zin                    |
| 271972015                       |         |              |             |                                      |

Laden Sie die Source Datei herunter. Darauffolgend extrahieren Sie die Dateien, an einen passenden Ort. Navigieren Sie in das Verzeichnis der PHP-Source und kopieren die Verzeichnisse von dem Ordner "ext" und fügen diese in das Verzeichnis "ext" von dem vorher kopierten XAMPP PHP-Ordner, hinzu.

| chnellzugriff Kopieren Eir<br>nheften<br>Zwisd | ifügen 📝 Verk<br>nenablage | ichneiden<br>kopieren<br>nüpfung einfüg | en Verschieb<br>nach - | pen Kopieren I<br>nach *<br>Organis | Löschen Umber    | nennen Neu<br>Ordn | The Neues El<br>The Einfache<br>er<br>Neu | ement ▼<br>r Zugriff ▼ | Eigenschaften<br>V<br>Öffne | Öffnen +<br>Bearbeiten<br>Verlauf<br>n | Alles ausw<br>Nichts aus<br>Auswahl u<br>Auswäh | ählen<br>wählen<br>mkehren<br>len |
|------------------------------------------------|----------------------------|-----------------------------------------|------------------------|-------------------------------------|------------------|--------------------|-------------------------------------------|------------------------|-----------------------------|----------------------------------------|-------------------------------------------------|-----------------------------------|
| ightarrow 🛧 📕 > php                            | 565 > php-5.6              | 5.5-src > PHP                           | > ext >                |                                     |                  |                    |                                           |                        | ~                           | ර් "ext" d                             | urchsuchen                                      |                                   |
| ^                                              |                            | -                                       | -                      | 24                                  | -                | 100                |                                           |                        | 24                          | 100                                    | 1.1                                             |                                   |
| 🕇 Schnellzugriff                               | )                          | -j)                                     | 3)                     | 31                                  |                  |                    |                                           |                        | 2)                          |                                        |                                                 |                                   |
| 🔜 Desktop 🛛 🖈                                  | bcmath                     | bz2                                     | calendar               | com_dotne<br>+                      | ctype            | curl               | date                                      | dba                    | dom                         | enchant                                | ereg                                            | exif                              |
| 🖶 Downloads 🖈                                  | -                          | -                                       | -                      | -                                   | -                | -                  | -                                         | -                      | -                           | -                                      | -                                               | -                                 |
| 🚼 Dokumente 🖈                                  |                            | 1                                       |                        |                                     |                  |                    |                                           |                        |                             |                                        |                                                 |                                   |
| 📰 Bilder 🛛 🖈                                   | fileinfo                   | filter                                  | ftp                    | gd                                  | gettext          | gmp                | hash                                      | iconv                  | imap                        | interbase                              | intl                                            | jsor                              |
| Connection ASE                                 | 3.7                        | ANI.                                    | 12                     | 88                                  | 18               | 32                 | T.b                                       | Ť                      | 132                         | 1                                      | 125                                             | B                                 |
| htdocs                                         | Idan                       | libreal                                 | relation               | more ent                            | meed             | mural              | murali                                    | mucalad                | oci9                        | adha                                   | oncacha                                         | onen                              |
| 🔒 ini                                          | iuap                       | IDXIII                                  | mosung                 | merype                              | məşqi            | mysqr              | inysqu                                    | mysqina                | 000                         | oubc                                   | opeache                                         | open                              |
| 🧧 php                                          |                            |                                         |                        |                                     |                  |                    |                                           |                        |                             |                                        |                                                 |                                   |
| OneDrive                                       | pentl                      | pcre                                    | pdo                    | pdo_dblib                           | pdo_firebir<br>d | pdo_mysql          | pdo_oci                                   | pdo_odbo               | pdo_pgsql                   | pdo_sqlite                             | pgsql                                           | pha                               |
| Dieser PC                                      | The                        |                                         |                        |                                     |                  |                    |                                           |                        |                             |                                        |                                                 |                                   |
| 3D-Objekte                                     | <b>4</b>                   |                                         |                        |                                     |                  |                    |                                           |                        |                             |                                        |                                                 |                                   |
| 📰 Bilder                                       | posix                      | pspell                                  | readline               | recode                              | reflection       | session            | shmop                                     | simplexm               | skeleton                    | snmp                                   | soap                                            | sock                              |
| 🛫 C auf DERAPEXR                               |                            |                                         |                        |                                     |                  |                    |                                           |                        |                             |                                        |                                                 |                                   |
| Desktop                                        | spl                        | sqlite3                                 | standard               | sybase_ct                           | sysvmsg          | sysvsem            | sysvshm                                   | tidy                   | tokenizer                   | wddx                                   | xml                                             | xmlre                             |
| 🚹 Dokumente                                    |                            |                                         |                        |                                     |                  |                    | -                                         |                        |                             |                                        |                                                 |                                   |
| 🖶 Downloads                                    |                            | <b>—</b>                                | -                      | -                                   |                  |                    |                                           |                        |                             |                                        |                                                 |                                   |
| 👌 Musik                                        | xmirpc                     | xminwriter                              | ×31                    | zip                                 | ZIID             | ext_skel           | n32.php                                   |                        |                             |                                        |                                                 |                                   |
| 📕 Videos                                       |                            |                                         |                        |                                     |                  |                    |                                           |                        |                             |                                        |                                                 |                                   |
| Lokaler Datenträ                               |                            |                                         |                        |                                     |                  |                    |                                           |                        |                             |                                        |                                                 |                                   |

Anschließend öffnen Sie die php.ini im Verzeichnis vom kopierten XAMPP PHP-Verzeichnis. In der ini-Datei ändern Sie folgende Zeilen:

extension\_dir="<Der Pfad zu ihrer kopierten PHP>\ext"

entfernt ";" bei der Dynamic Extension bei php\_sybase\_ct.dll

|        |     | ; See http://www.php.net/manual/en/snmp.installation.php                      | REPAINTS AND A STATE OF                                                                                                    |
|--------|-----|-------------------------------------------------------------------------------|----------------------------------------------------------------------------------------------------|
|        |     | ;extension=php snmp.dll                                                       | November-                                                                                                    |
|        |     |                                                                               | BELEFERSTAL                                                                                                    |
|        |     | ;extension=php soap.dll                                                       | The second second secon |
|        | 918 | :extension=php sockets.dll                                                    | Dispersion<br>Dispersion<br>Dispersion                                                                                                    |
|        |     | extension=php_salite3.dll                                                     |                                                                                                    |
|        | 920 | extension=php sybase ct.dll                                                   |                                                                                                    |
|        | 921 | :extension=php tidy.dll                                                       |                                                                                                    |
|        |     | extension=php_xmlrpc_dll                                                      | Dignament<br>Dignament                                                                                                    |
|        |     | extension_php xsl_dll                                                         |                                                                                                    |
|        |     | extension_SARVOCS-16_A\nhn\nhn565_64\dll\syhaseasenhn_dll                     | UNACCEPTION<br>UNACCEPTION<br>INTERNET                                                                                                    |
|        |     |                                                                               |                                                                                                    |
|        |     |                                                                               | King on the second states of the                                                                                                    |
|        |     | · Module Settings ·                                                           |                                                                                                    |
|        |     |                                                                               |                                                                                                    |
|        | 020 | aco tage-Off                                                                  | ADDALLS Provide<br>ADDALLS Provide<br>ADDALLS Provide                                                                                                    |
| 65935  |     | ;include_path = .;c:\php\includes                                             | RESERVISION.                                                                                                    |
| 」<br>次 |     | j<br>- Duble default estrice for include with is " , (sith (se (sec           | NAMES TO THE OWNER                                                                                                    |
| ~~     |     | ; PHP's default setting for include_path is .;/path/to/php/pear               |                                                                                                    |
|        |     | ; <u>nttp://php.net/include-path</u>                                          | POLICIAN CONTRACTOR                                                                                                    |
| Ш      |     |                                                                               |                                                                                                    |
|        |     | , the root of the PhP pages, used only if nonempty.                           | Contraction and and and and and and and and and an                                                                                                    |
|        |     |                                                                               | March 2010 Carlos and a second second                                                                                                    |
|        |     | ; see documentation for cocumity issues. The alternate is to use the          |                                                                                                    |
|        |     |                                                                               | PRESS AND A CONTRACT                                                                                                    |
|        |     | , bits (ab ad /de pat                                                         |                                                                                                    |
|        |     | doc post-                                                                     |                                                                                                    |
|        |     |                                                                               | Martin Carner                                                                                                    |
|        |     | . The directory under which DWD opens the script using (susername used only   | And the second second s |
|        |     | , the date cool y under which the opens the script dsing //dserhame used only | International and the second second s |
|        |     | , http://hbp.net/user_din                                                     | Contraction and and and and and and and and and an                                                                                                    |
|        | 729 | ucon din-                                                                     | REFERENCESSOR                                                                                                    |
|        |     |                                                                               |                                                                                                    |
|        |     | · Directory in which the loadable extensions (modules) reside                 | RESIDENT FRANKLAS                                                                                                    |
|        |     | ; http://php.net/extension-dir                                                |                                                                                                    |
|        |     | : extension din = "./"                                                        |                                                                                                    |
|        |     | : On windows:                                                                 |                                                                                                    |
|        |     | extension dir="C:\PHP\ext"                                                    |                                                                                                    |
|        |     |                                                                               |                                                                                                    |
|        |     | : Directory where the temporary files should be placed.                       | In the second second se |
|        |     | : Defaults to the system default (see sys get temp dir)                       | NUMBER OF STREET, STREET, STRE |
|        |     | : sys temp dir = "/tmp"                                                       | .7828888888                                                                                                    |
| _      |     |                                                                               |                                                                                                    |
|        |     |                                                                               |                                                                                                    |

Nachdem Sie dies getan haben kopieren Sie die "php.ini" und fügen diese in das SAP-Verzeichnis bei "OCS-16.0" in dem Ordner "ini" ein.

| *                                                                                                    | 📩 🔏 Ausschnei        | den                  |                                     | X =ĭ                 | Neues Element 🕶       |               | offnen =              | Alles auswählen  |    |
|----------------------------------------------------------------------------------------------------|----------------------|----------------------|-------------------------------------|----------------------|-----------------------|---------------|-----------------------|------------------|----|
| chnellzugriff Kopieren Eir<br>inheften                                                                                                    | ifügen 🔚 Verknüpfu   | eren<br>Ing einfügen | rschieben Kopieren<br>nach - nach - | Löschen Umbenennen   | Neuer<br>Ordner       | Eigenschaften | learbeiten<br>/erlauf | Richts auswählen | E. |
| Zwisch                                                                                                    | nenablage            |                      | Orga                                | inisieren            | Neu                   | Öffnen        |                       | Auswählen        |    |
| $ ightarrow ~  ightarrow {igsquarrow}  ightarrow  ightarrow  ight$ | ser PC 🔹 Lokaler Dat | enträger (C:) » 🗴    | ampp > php >                        | ext »                |                       | ~ Ö           | "ext" o               | furchsuchen      | Q  |
| <b>^</b>                                                                                                    | 📙 bcmath             | 📙 ldap               | posix                               | xmlrpc               | 💽 php_opcache.dll     |               |                       |                  |    |
| Y Schnellzugriff                                                                                                    | bz2                  | libxml               | 📙 pspell                            | ×mlwriter            | 🗟 php_openssl.dll     |               |                       |                  |    |
| 🤜 Desktop 🛛 🖈                                                                                                    | calendar             | mbstring             | readline                            | xsl                  | sphp_pdo_firebird.dll |               |                       |                  |    |
| 🕹 Downloads  🖈                                                                                                    | 🔁 com_dotnet         | mcrypt               | recode                              | zip                  | 🗟 php_pdo_mysql.dll   |               |                       |                  |    |
| 音 Dokumente  🖈                                                                                                    | 📒 ctype              | 📙 mssql              | 📙 reflection                        | zlib                 | 🗟 php_pdo_oci.dll     |               |                       |                  |    |
| 📰 Bilder 🛛 🖈                                                                                                    | curl                 | mysql                | session                             | ext_skel             | Sphp_pdo_odbc.dll     |               |                       |                  |    |
| Connection ASE                                                                                                    | date                 | mysqli               | 🦲 shmop                             | 📄 ext_skel_win32.php | 🗟 php_pdo_pgsql.dll   |               |                       |                  |    |
| htdage                                                                                                    | 📑 dba                | 📙 mysqind            | 📒 simplexml                         | 🔄 php_bz2.dll        | 📓 php_pdo_sqlite.dll  |               |                       |                  |    |
| nuous                                                                                                    | 📙 dom                | oci8                 | 📙 skeleton                          | 🗟 php_com_dotnet.dll | 💽 php_pgsql.dll       |               |                       |                  |    |
| ini                                                                                                    | enchant              | 🦲 odbc               | 🦲 snmp                              | 🗟 php_curl.dll       | 🗟 php_shmop.dll       |               |                       |                  |    |
| 🦲 php                                                                                                    | ereg                 | opcache              | soap                                | 🔄 php_enchant.dll    | 🔄 php_snmp.dll        |               |                       |                  |    |
| OneDrive                                                                                                    | 📙 exif               | 🦲 openssl            | 🦲 sockets                           | 🔄 php_exif.dll       | 🔄 php_soap.dll        |               |                       |                  |    |
|                                                                                                    | 📙 fileinfo           | 🦲 pontl              | 📙 spl                               | 🗟 php_fileinfo.dll   | 🗟 php_sockets.dll     |               |                       |                  |    |
| Dieser PC                                                                                                    | filter               | pcre                 | 📙 sqlite3                           | 🗟 php_gd2.dll        | 📓 php_sqlite3.dll     |               |                       |                  |    |
| 🗊 3D-Objekte                                                                                                    | 📙 ftp                | <mark>do</mark> pdo  | 🦲 standard                          | 🔄 php_gettext.dll    | 📓 php_sybase_ct.dll   |               |                       |                  |    |
| 📰 Bilder                                                                                                    | 📕 gd                 | 📙 pdo_dblib          | 🧧 sybase_ct                         | 📓 php_gmp.dll        | 📓 php_tidy.dll        |               |                       |                  |    |
| 😴 C auf DERAPEXR                                                                                                    | 📃 gettext            | 📙 pdo_firebird       | 🧧 sysvmsg                           | 🔄 php_imap.dll       | 🔄 php_xdebug.dll      |               |                       |                  |    |
| - Deskton                                                                                                    | 📙 gmp                | 📙 pdo_mysql          | 🧧 sysvsem                           | 🗟 php_interbase.dll  | 🗟 php_xmlrpc.dll      |               |                       |                  |    |
| Dokumente                                                                                                    | hash 🔤               | 📙 pdo_oci            | 📙 sysvshm                           | 🗟 php_intl.dll       | 🔄 php_xsl.dll         |               |                       |                  |    |
|                                                                                                    | 📙 iconv              | 📙 pdo_odbc           | 🦲 tidy                              | 🔄 php_ldap.dll       |                       |               |                       |                  |    |
| Downloads                                                                                                    | 📙 imap               | 📙 pdo_pgsql          | 🦰 tokenizer                         | 🗟 php_mbstring.dll   |                       |               |                       |                  |    |
| 🔰 Musik                                                                                                    | 📙 interbase          | 📙 pdo_sqlite         | wddx                                | 🔄 php_mysql.dll      |                       |               |                       |                  |    |
| Videos                                                                                                    | 📙 intl               | 📙 pgsql              | 📙 xml                               | 📓 php_mysqli.dll     |                       |               |                       |                  |    |
| 🐛 Lokaler Datenträ                                                                                                    | json                 | phar                 | xmlreader                           | Sphp oci8 12c.dll    |                       |               |                       |                  |    |

| n Schnellzugriff Kopieren Eir<br>anheften<br>Zwisci | Fügen & Ausschneiden<br>Fügen Pfad kopieren<br>Uerknüpfung einfügen<br>renablage | Verschieben Kopieren<br>nach - nach - Organisieren | enennen<br>Ordner | leues Element ▼<br>infacher Zugriff ▼<br>Neu | Eigenschaften & Ve<br>Öffnen | fnen =<br>arbeiten<br>rlauf | Alles auswählen<br>Nichts auswählen<br>Auswahl umkehren | 8 |
|-----------------------------------------------------|----------------------------------------------------------------------------------|----------------------------------------------------|-------------------|----------------------------------------------|------------------------------|-----------------------------|---------------------------------------------------------|---|
| ⊢ → × ↑ 📑 > Die                                     | ser PC → Lokaler Datenträger (C:)                                                | SAP > OCS-16.0 > ini                               |                   |                                              | ى<br>تە                      | "ini" d                     | urchsuchen                                              | Q |
| Schnellzugriff                                      | Name                                                                             | Änderungsdatum                                     | Тур               | Größe                                        |                              |                             |                                                         | 1 |
| Schnelizughn                                        | 📄 libtcl.000                                                                     | 01.02.2012 18:07                                   | 000-Datei         | 1 KB                                         |                              |                             |                                                         |   |
| Desktop 🖉                                           | libtel.001                                                                       | 01.02.2012 18:07                                   | 001-Datei         | 1 KB                                         |                              |                             |                                                         |   |
| 🕂 Downloads 🖈                                       | libtel.002                                                                       | 01.02.2012 18:07                                   | 002-Datei         | 1 KB                                         |                              |                             |                                                         |   |
| 🛗 Dokumente 🖈                                       | 📄 libtcl.003                                                                     | 01.02.2012 18:07                                   | 003-Datei         | 1 KB                                         |                              |                             |                                                         |   |
| 📰 Bilder 🛛 🖈                                        | libtel.004                                                                       | 01.02.2012 18:07                                   | 004-Datei         | 1 KB                                         |                              |                             |                                                         |   |
| Connection ASE                                      | 📄 libtcl.cfg                                                                     | 01.02.2012 18:07                                   | CFG-Datei         | 1 KB                                         |                              |                             |                                                         |   |
| htdocs                                              | 📄 libtcl64.cfg                                                                   | 19.04.2012 18:13                                   | CFG-Datei         | 1 KB                                         |                              |                             |                                                         |   |
| ini                                                 | libtcl64.cfg.installed                                                           | 19.04.2012 18:13                                   | INSTALLED-Datei   | 1 KB                                         |                              |                             |                                                         |   |
| nhn                                                 | 📓 php.ini                                                                        | 04.12.2019 12:09                                   | Konfigurationsein | 75 KB                                        |                              |                             |                                                         |   |
| - Pop                                               | sample.cfg                                                                       | 25.11.2013 19:43                                   | CFG-Datei         | 2 KB                                         |                              |                             |                                                         |   |
| 📥 OneDrive                                          | 🔄 sybase.ldf                                                                     | 19.05.2008 09:01                                   | LDF-Datei         | 14 KB                                        |                              |                             |                                                         |   |
| Dieser PC                                           | 🔄 sybase.schema                                                                  | 06.12.2002 18:44                                   | SCHEMA-Datei      | 4 KB                                         |                              |                             |                                                         |   |
| 3D-Ohiekte                                          | 📋 sybase-schema.conf                                                             | 06.12.2002 18:44                                   | CONF-Datei        | 2 KB                                         |                              |                             |                                                         |   |
| Bilder                                              |                                                                                  |                                                    |                   |                                              |                              |                             |                                                         |   |
| 🛫 C auf DERAPEXR                                    |                                                                                  |                                                    |                   |                                              |                              |                             |                                                         |   |
| Desktop                                             |                                                                                  |                                                    |                   |                                              |                              |                             |                                                         |   |
| 🗐 Dokumente                                         |                                                                                  |                                                    |                   |                                              |                              |                             |                                                         |   |
| Downloads                                           |                                                                                  |                                                    |                   |                                              |                              |                             |                                                         |   |
| Musik                                               |                                                                                  |                                                    |                   |                                              |                              |                             |                                                         |   |
| J IVIUSIK                                           |                                                                                  |                                                    |                   |                                              |                              |                             |                                                         |   |
| 🛅 Videos                                            |                                                                                  |                                                    |                   |                                              |                              |                             |                                                         |   |
| 🏪 Lokaler Datenträ                                  |                                                                                  |                                                    |                   |                                              |                              |                             |                                                         |   |

Anschließend fügen Sie noch eine weitere Variable bei den Systemvariablen hinzu. Diese nennen Sie "PHPRC" und fügen den Pfad zur "ini" hinzu, die im Verzeichnis "OCS-16.0" liegt.

|                                                                                                    | Wert                                                                                                    |   |  |  |  |
|----------------------------------------------------------------------------------------------------|----------------------------------------------------------------------------------------------------|---|--|--|--|
| OneDrive                                                                                                    | C:\Users\test\OneDrive                                                                                                    |   |  |  |  |
| Path<br>TEMP<br>TMP                                                                                                  | C:\Users\test\AppData\Local\Programs\Python\Python37-32\Scrip<br>C:\Users\test\AppData\Local\Temp<br>C:\Users\test\AppData\Local\Temp                                                                                        |   |  |  |  |
|                                                                                                    | <u>N</u> eu Be <u>a</u> rbeiten <u>L</u> öscher                                                                                                    | n |  |  |  |
| ystem variablen                                                                                                    |                                                                                                    |   |  |  |  |
|                                                                                                    | Wert                                                                                                    |   |  |  |  |
| Variable                                                                                                    |                                                                                                    |   |  |  |  |
| Variable<br>NUMBER_OF_PROCESSORS                                                                                     | 2                                                                                                    |   |  |  |  |
| Variable<br>NUMBER_OF_PROCESSORS<br>OS                                                                               | 2<br>Windows_NT                                                                                                    |   |  |  |  |
| Variable<br>NUMBER_OF_PROCESSORS<br>OS<br>Path                                                                       | 2<br>Windows_NT<br>C:\SAP\FaultManager\bin;C:\SAP\DataAccess64\ODBC\dll;C:\SAP\                                                                                                    |   |  |  |  |
| Variable<br>NUMBER_OF_PROCESSORS<br>OS<br>Path<br>PATHEXT                                                            | 2<br>Windows_NT<br>C:\SAP\FaultManager\bin;C:\SAP\DataAccess64\ODBC\dll;C:\SAP\<br>.COM;.EXE;.BAT;.CMD;.VBS;.VBE;JS;JSE;.WSF;.WSH;.MSC                                                                                       |   |  |  |  |
| Variable<br>NUMBER_OF_PROCESSORS<br>OS<br>Path<br>PATHEXT<br>PHPRC<br>DROCESSOR_ARCHITECTURE                         | 2<br>Windows_NT<br>C:\SAP\FaultManager\bin;C:\SAP\DataAccess64\ODBC\dll;C:\SAP\<br>.COM;EXE;BAT;.CMD;.VBS;.VBE;JS;JSE;.WSF;.WSH;.MSC<br>C:\SAP\OCS-16_0\ini                                                                  |   |  |  |  |
| Variable<br>NUMBER_OF_PROCESSORS<br>OS<br>Path<br>PATHEXT<br>PHPRC<br>PROCESSOR_ARCHITECTURE<br>PROCESSOR_IDENTIFIER | 2<br>Windows_NT<br>C:\SAP\FaultManager\bin;C:\SAP\DataAccess64\ODBC\dll;C:\SAP\<br>.COM;.EXE;.BAT;.CMD;.VBS;.VBE;JS;JSE;.WSF;.WSH;.MSC<br>C:\SAP\OCS-16_0\ini<br>AMD64<br>Intel64 Family 6 Model 62 Stepping 4. GenuineIntel |   |  |  |  |

Nach der Erstellung der Variable sollten Sie den Server neustarten. Die Variablen sollten nach dem Neustart wirksam sein. Kontrollieren Sie, ob PHP funktioniert. Rufen Sie dafür die Kommandozeile auf und geben folgendes ein: "php -m" oder "php -v"

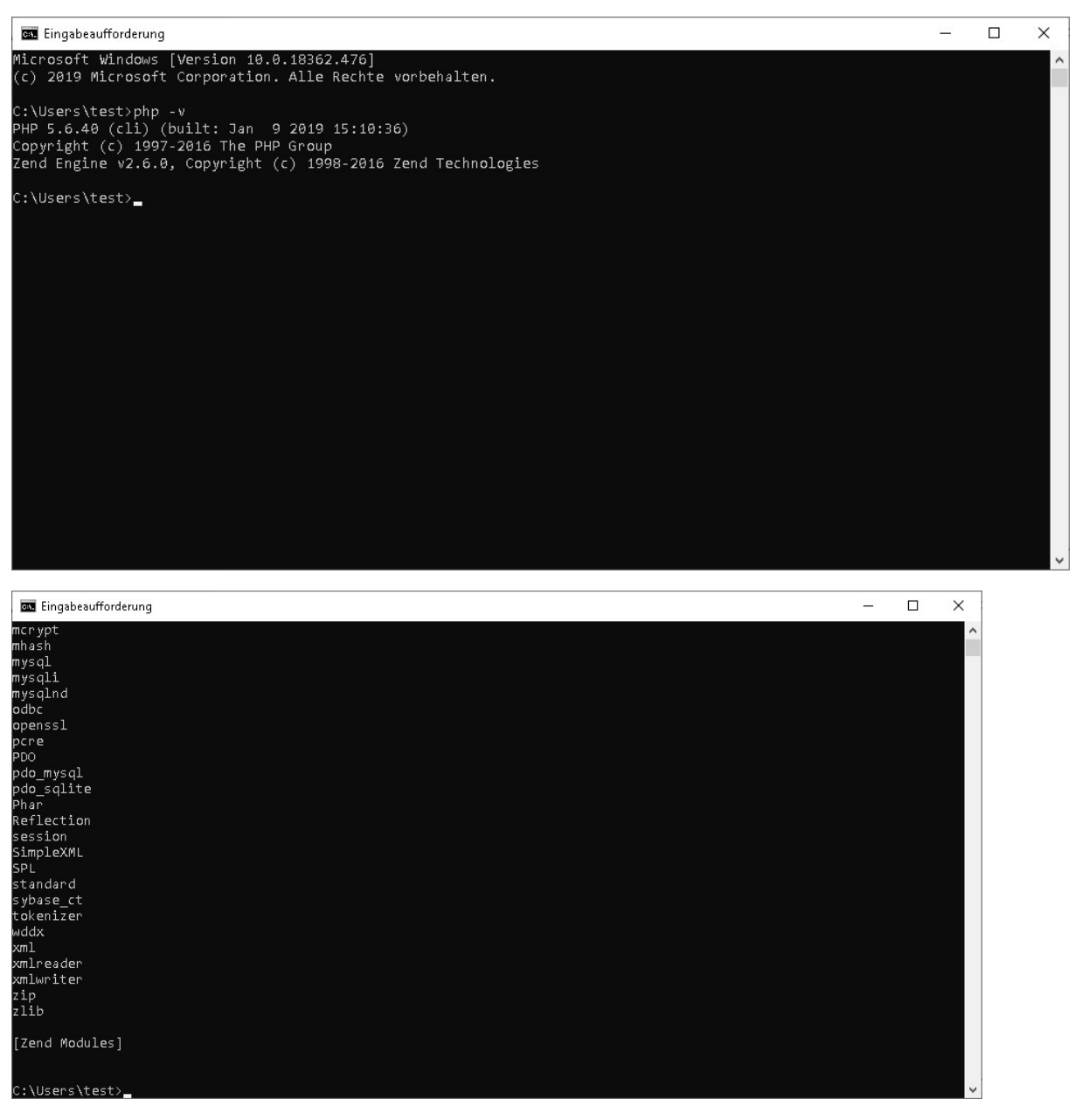

Um zu testen, ob die Verbindung zum SAP ASE Server funktioniert, verwenden Sie folgenden Code:

```
<?php
$user = "<IhrUsername>";
$password = "<IhrPasswort>";
$ODBCConnection = odbc_connect("DRIVER=Adaptive Server
Enterprise;PORT=2638;SERVER=localhost;DATABASE=master", $user,$password);
```

```
$sqlstatement = "SELECT * FROM testdb";
$RecordSet = odbc_exec($ODBCConnection, $sqlstatement);
```

```
while(odbc_fetch_row($RecordSet))
{
```

```
$result = odbc_result_all($RecordSet, "border=2");
}
odbc_close($ODBCConnection);
?>
```

Den Code legen Sie nun bei XAMPP in den Ordner "htdocs" ab. Danach öffnen Sie das "XAMPP Control Panel" und starten den Apache.

| ខ                                                                         | XAMPP Control Panel v3.2.3                                   |                                                                                                    |                                                                                                    |                                         |           |              |      |             |
|---------------------------------------------------------------------------|--------------------------------------------------------------|----------------------------------------------------------------------------------------------------|----------------------------------------------------------------------------------------------------|-----------------------------------------|-----------|--------------|------|-------------|
| Dienst                                                                    | Modul<br>Apache                                              | <b>PID(s)</b><br>4188<br>8020                                                                      | <b>Port(s)</b><br>80, 443                                                                                   | Aktionen                                | 🔘 Netstat |              |      |             |
|                                                                           |                                                              |                                                                                                    |                                                                                                    | Stoppen                                 | Logs      | Market Shell |      |             |
|                                                                           | MySQL                                                        |                                                                                                    |                                                                                                    | Starten                                 | Admin     | Konfig       | Logs | Explorer    |
|                                                                           | FileZilla                                                    |                                                                                                    |                                                                                                    | Starten                                 | Admin     | Konfig       | Logs | 🗾 🛃 Dienste |
|                                                                           | Mercury                                                      |                                                                                                    |                                                                                                    | Starten                                 | Admin     | Konfig       | Logs | 😡 Hilfe     |
|                                                                           | Torncat                                                      |                                                                                                    |                                                                                                    | Starten                                 | Admin     | Konfig       | Logs | Beenden     |
| 1:09:54<br>1:09:54<br>1:09:54<br>1:09:54<br>1:09:54<br>1:10:24<br>1:10:25 | [main]<br>[main]<br>[main]<br>[main]<br>[Apache]<br>[Apache] | Voraussetz<br>Alle Voraus<br>Initialisiere<br>Starte Che<br>Control Pa<br>Versuche A<br>Statusände | zungen werden<br>ssetzungen sind<br>Module<br>ck-Timer<br>nel bereit<br>Apache zu start<br>erung erkannt: g | geprüft<br>d erfüllt<br>en<br>jestartet |           |              |      |             |

Öffnen Sie danach ihren Browser und geben "localhost" in die URL ein. Sie sollten daraufhin folgendes sehen:

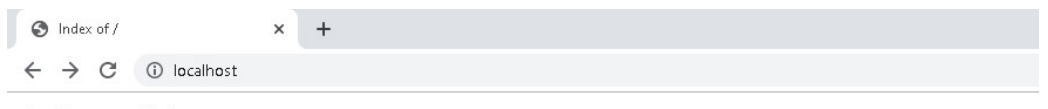

## Index of /

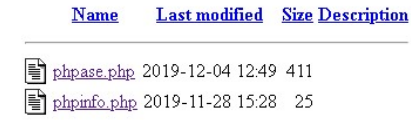

Apache/2.4.38 (Win64) OpenSSL/1.0.2q PHP/5.6.40 Server at localhost Port 80

Klicken Sie hier auf die Datei, die den Code beinhaltet, den Sie kopiert haben. Auf dem Screenshot habe ich diese "phpase.php" genannt. Wenn alles funktioniert sollte Folgendes angezeigt werden:

| 0               | localhost, | /phpase.php                           | ×        | +   |  |  |
|-----------------|------------|---------------------------------------|----------|-----|--|--|
| ←               | → C        | i) localhost/                         | phpase.p | ohp |  |  |
| <b>IDN</b><br>2 | ummer      | <b>Vorname Nach</b><br>Datenabnk Test | name     |     |  |  |

Bei Fragen: <u>y.duong@tobax.de</u> Yao Zu Duong

Tel. 02171 3606 19

www.tobax.de